## КАК ПОДКЛЮЧИТЬ УСЛУГУ

В мобильном приложении:

1. Зайдите в раздел «Переводы» → «ПОЛУЧЕНИЕ ПЕРЕВОДА ИЗ БАНКА-ПАРТНЕРА (подключить)» → «Продолжить».

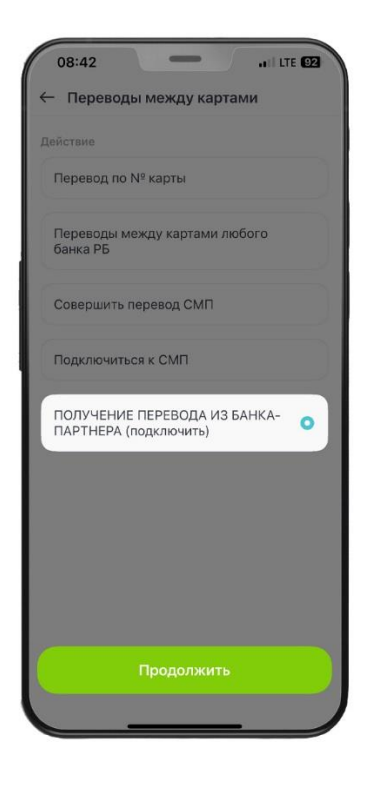

2. Выберите карточку со счетом в белорусских рублях, на которую будут поступать переводы.

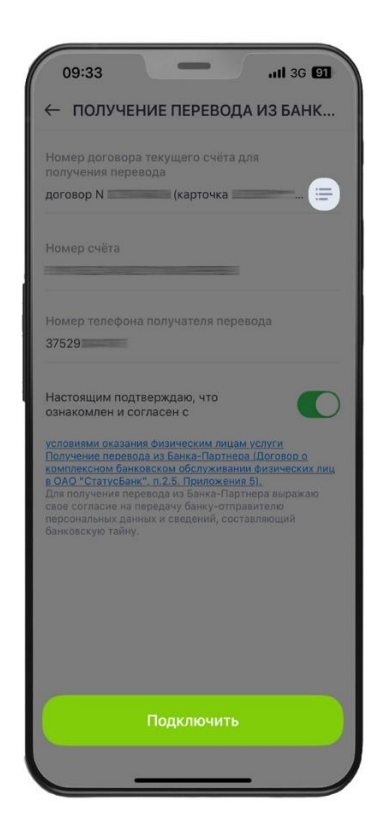

3. Ознакомьтесь с условиями предоставления услуги и подтвердите предоставление согласия на передачу персональных данных и сведений, составляющих банковскую тайну физических лиц. Нажмите «Подключить». Готово.

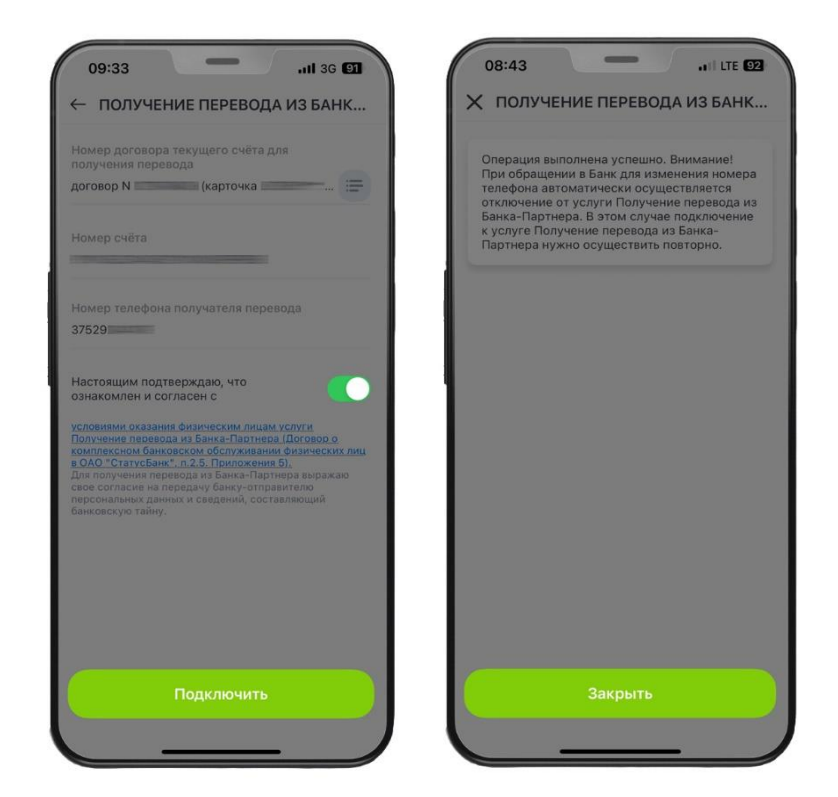

**В личном кабинете на stb24.by:** 

1. Зайдите в личный кабинет в раздел «Мой сервис» → «ПОЛУЧЕНИЕ ПЕРЕВОДА ИЗ БАНКА-ПАРТНЕРА (подключить)».

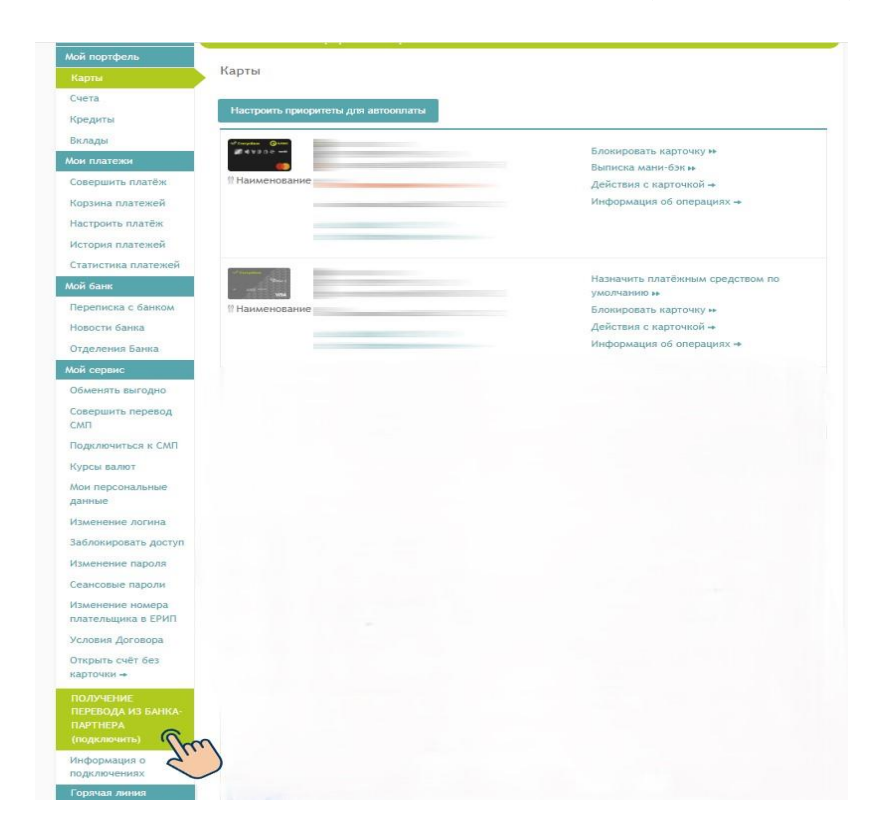

2. Выберите карточку со счетом в белорусских рублях, на которую будут поступать переводы.

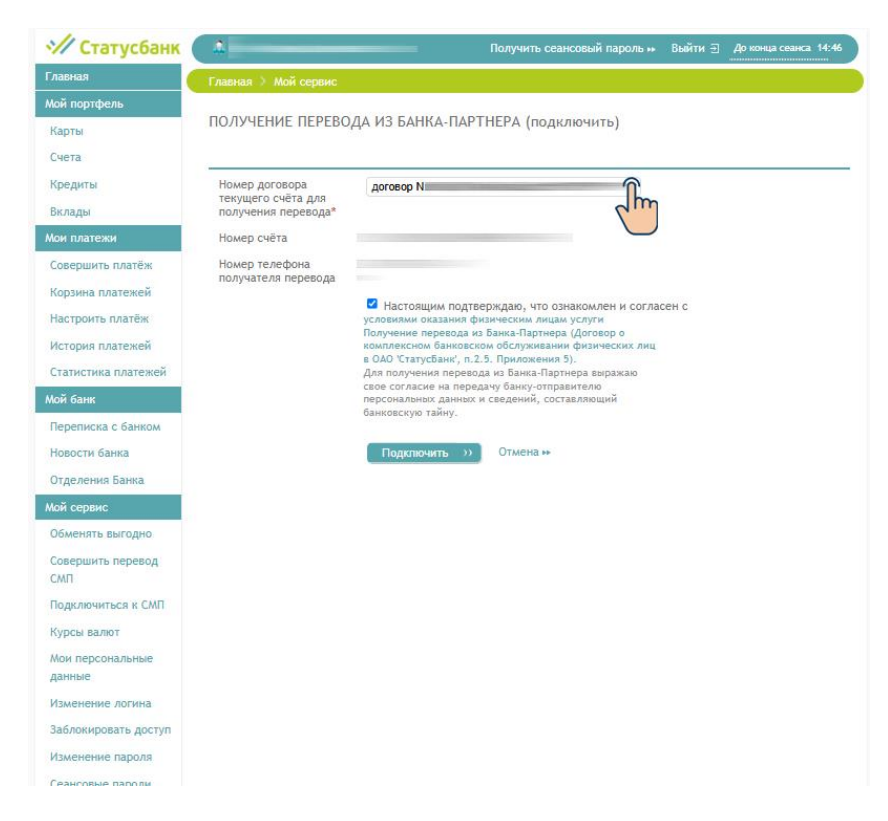

3. Ознакомьтесь с условиями предоставления услуги и подтвердите предоставление согласия на передачу персональных данных и сведений, составляющих банковскую тайну физических лиц. Нажмите «Подключить». Готово.

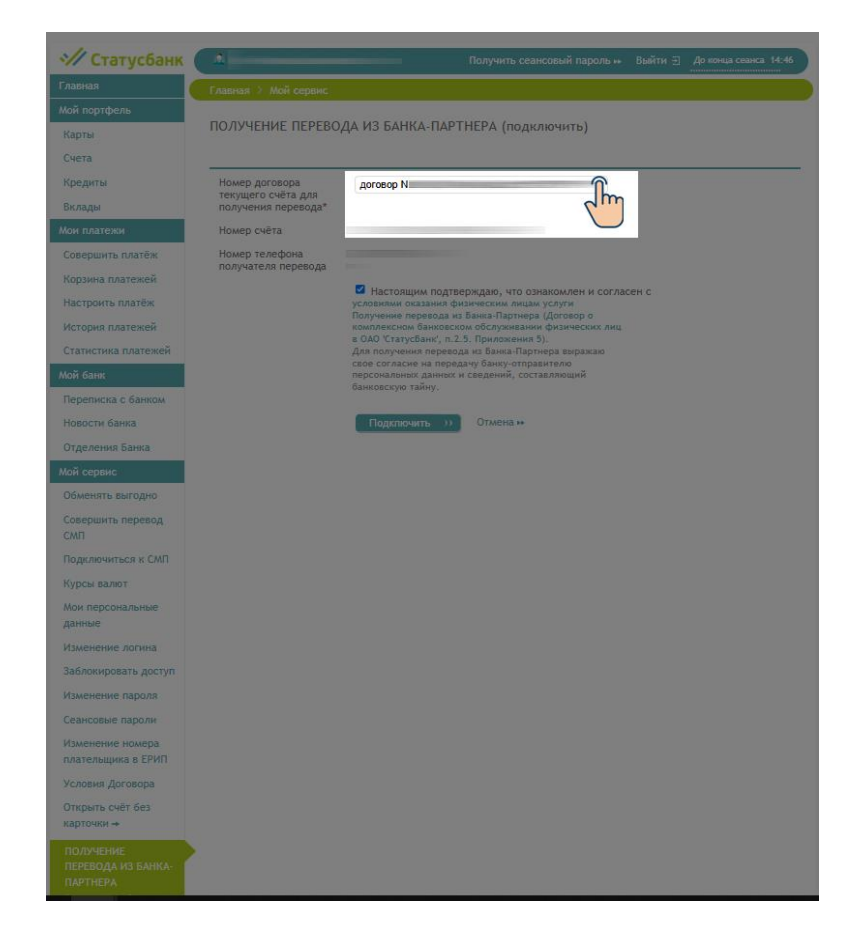

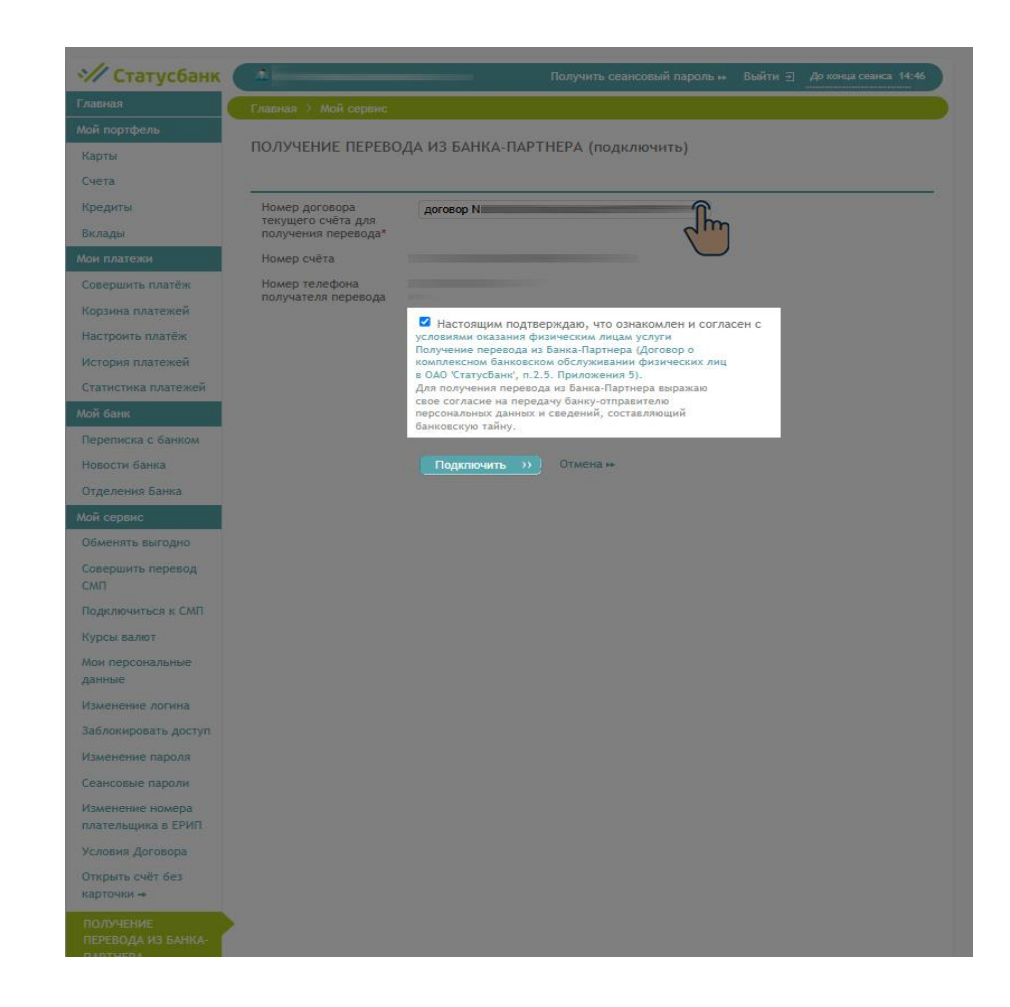

| 🚀 Статусбанк             | Получить сеансовый пароль ++ Выйти Э До конца сеанса 14:56                                                                                                    |  |  |  |  |
|--------------------------|----------------------------------------------------------------------------------------------------|--|--|--|--|
| Главная                  | Главная > Мой сервис                                                                                                    |  |  |  |  |
| Мой портфель             |                                                                                                    |  |  |  |  |
| Карты                    | Операция выполнена успешно. Внимание! При обращении в Банк для изменения номера телефона автоматически<br>осуществляется отключение от услуги Получение перевода из Банка-Партнера. В этом случае подключение к услуге Получени |  |  |  |  |
| Счета                    | перевода из Банка-Партнера нужно осуществить повторно.                                                                                                    |  |  |  |  |
| Кредиты                  |                                                                                                    |  |  |  |  |
| Вклады                   |                                                                                                    |  |  |  |  |
| Мои платежи              |                                                                                                    |  |  |  |  |
| Совершить платёж         |                                                                                                    |  |  |  |  |
| Корзина платежей         |                                                                                                    |  |  |  |  |
| Настроить платёж         |                                                                                                    |  |  |  |  |
| История платежей         |                                                                                                    |  |  |  |  |
| Статистика платежей      |                                                                                                    |  |  |  |  |
| Мой банк                 |                                                                                                    |  |  |  |  |
| Переписка с банком       |                                                                                                    |  |  |  |  |
| Новости банка            |                                                                                                    |  |  |  |  |
| Отделения Банка          |                                                                                                    |  |  |  |  |
| Мой сервис               |                                                                                                    |  |  |  |  |
| Обменять выгодно         |                                                                                                    |  |  |  |  |
| Совершить перевод<br>СМП |                                                                                                    |  |  |  |  |
| Подключиться к СМП       |                                                                                                    |  |  |  |  |
| Курсы валют              |                                                                                                    |  |  |  |  |

## КАК ИЗМЕНИТЬ НАСТРОЙКИ УСЛУГИ

В мобильном приложении:

1. Зайдите в раздел «Переводы» → «ПОЛУЧЕНИЕ ПЕРЕВОДА ИЗ БАНКА-ПАРТНЕРА (изменить настройки)» → «Продолжить».

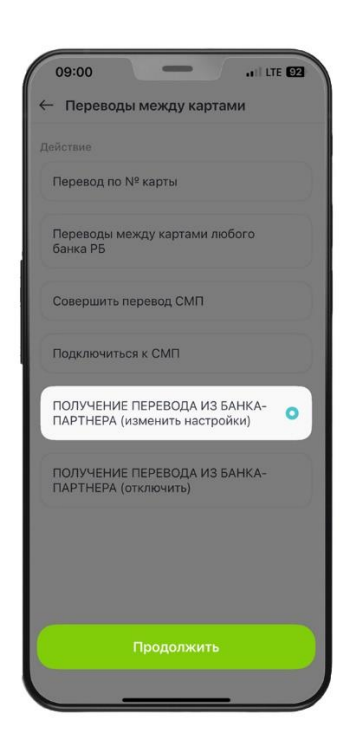

2. Выберите карточку со счетом в белорусских рублях, на которую будут поступать переводы → «Изменить». Готово.

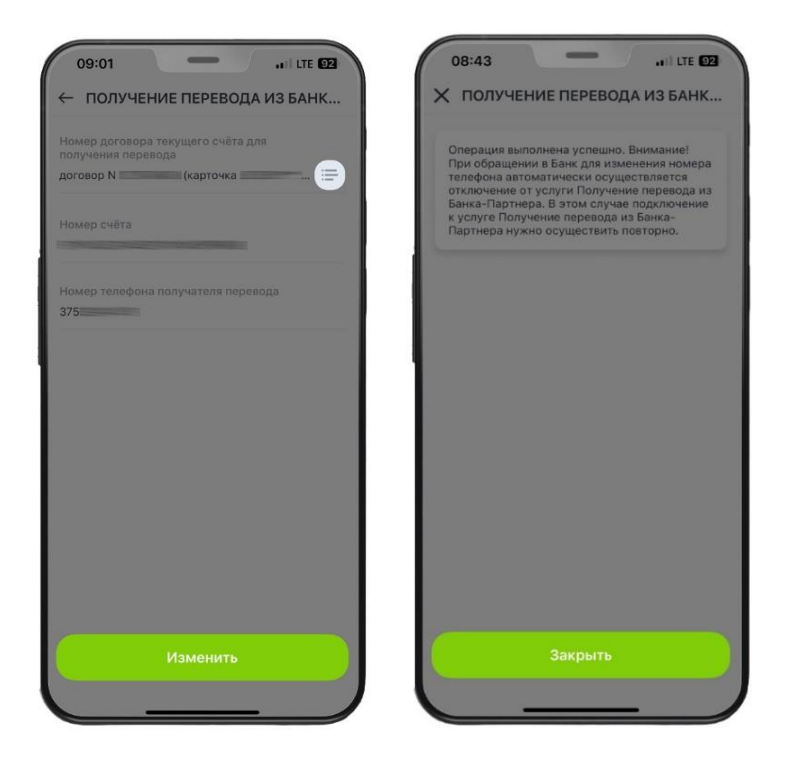

**В личном кабинете на stb24.by:** 

1. Зайдите в личный кабинет в раздел «Мой сервис» → «ПОЛУЧЕНИЕ ПЕРЕВОДА ИЗ БАНКА-ПАРТНЕРА (изменить настройки)».

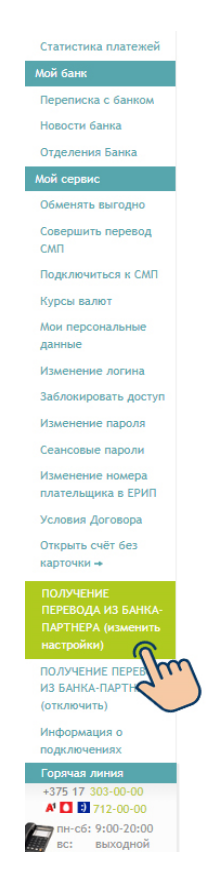

2. Выберите карточку со счетом в белорусских рублях, на которую будут поступать переводы → «Изменить». Готово.

| И Статусбанк        |                                                           |             | Получить сеан | совый пароль н | Выйти 🗉 | До хонца сеанса 14:5 |
|---------------------|-----------------------------------------------------------|-------------|---------------|----------------|---------|----------------------|
| лавная              |                                                           |             |               |                |         |                      |
| Лай портфель        | ПОЛУЧЕНИЕ ПЕРЕВОДА ИЗ БАНКА-ПАРТНЕРА (изменить настройки) |             |               |                |         |                      |
| Карты               |                                                           |             |               |                |         |                      |
| Счета               |                                                           |             |               |                |         |                      |
| Кредиты             | Номер договора                                            | договор N   | (карточка     | ă              |         |                      |
| Зклады              | текущего счета для<br>получения перевода*                 |             |               | 2 mg           |         |                      |
| ои платежи          | Номер счёта                                               |             |               | $\bigcirc$     |         |                      |
| Совершить платёж    | Номер телефона                                            |             |               |                |         |                      |
| Корзина платежей    | получателя перевода                                       |             |               |                | 1       |                      |
| астроить платёж     |                                                           | Изменить >> | Отмена н      |                |         |                      |
| История платежей    |                                                           |             |               |                |         |                      |
| Статистика платежей |                                                           |             |               |                |         |                      |
| ой банк             |                                                           |             |               |                |         |                      |
| ереписка с банком   |                                                           |             |               |                |         |                      |
| ювости банка        |                                                           |             |               |                |         |                      |
| Этделения Банка     |                                                           |             |               |                |         |                      |
| ой сервис           |                                                           |             |               |                |         |                      |
| бменять выгодно     |                                                           |             |               |                |         |                      |
| Совершить перевод   |                                                           |             |               |                |         |                      |

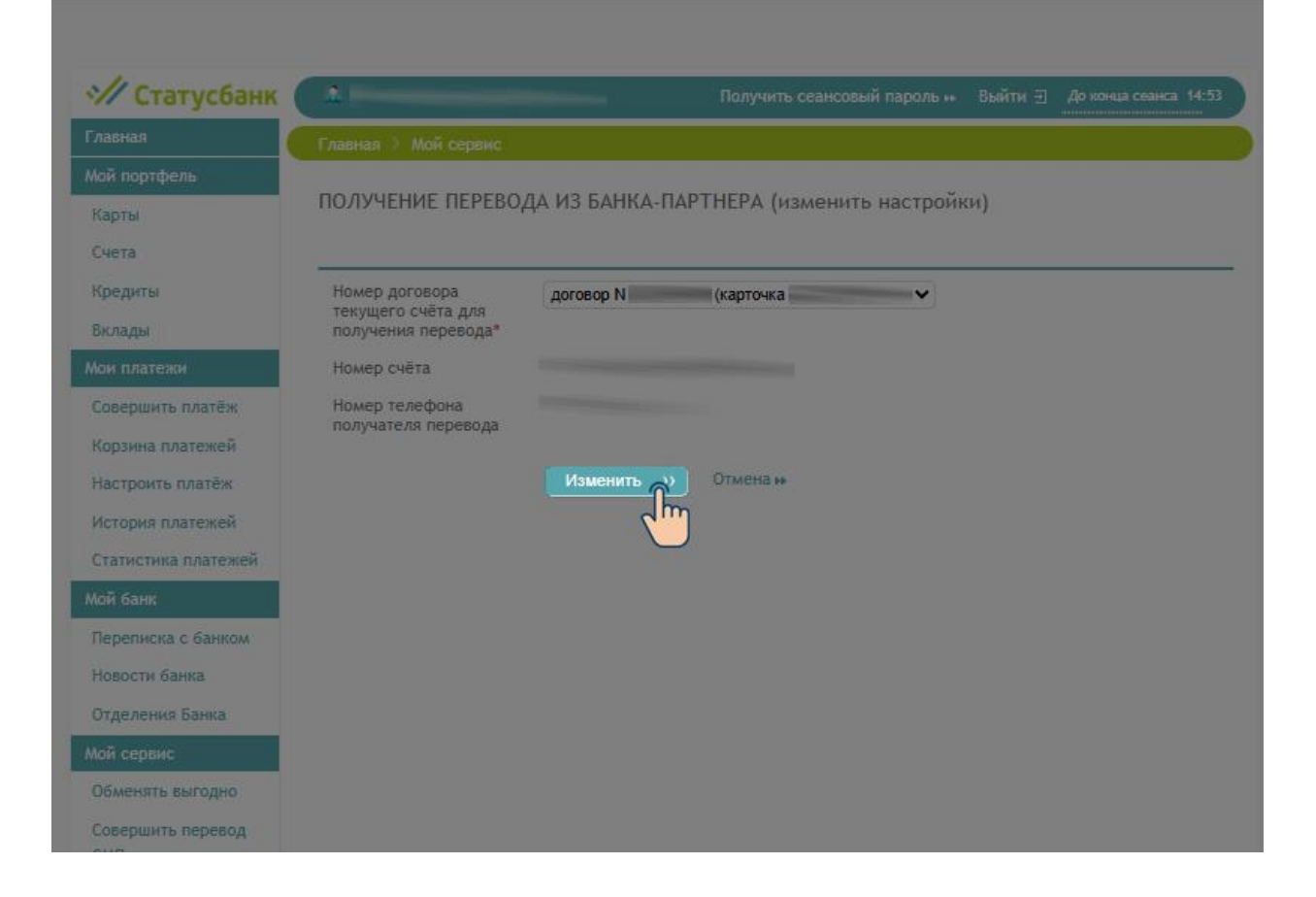

| 🚀 Статусбанк             | Получить сеансовый пароль и Выйти 🕀 До конца сеанса 14:56                                                                                                    |  |  |  |  |
|--------------------------|----------------------------------------------------------------------------------------------------|--|--|--|--|
| Главная                  | Главная > Мой сервис                                                                                                    |  |  |  |  |
| Мой портфель             |                                                                                                    |  |  |  |  |
| Карты                    | Операция выполнена успешно. Внимание! При обращении в Банк для изменения номера телефона автоматически<br>осуществляется отключение от услуги Получение перевода из Банка-Партнера. В этом случае подключение к услуге Получени |  |  |  |  |
| Счета                    | перевода из Банка-Партнера нужно осуществить повторно.                                                                                                    |  |  |  |  |
| Кредиты                  |                                                                                                    |  |  |  |  |
| Вклады                   |                                                                                                    |  |  |  |  |
| Мои платежи              |                                                                                                    |  |  |  |  |
| Совершить платёж         |                                                                                                    |  |  |  |  |
| Корзина платежей         |                                                                                                    |  |  |  |  |
| Настроить платёж         |                                                                                                    |  |  |  |  |
| История платежей         |                                                                                                    |  |  |  |  |
| Статистика платежей      |                                                                                                    |  |  |  |  |
| Мой банк                 |                                                                                                    |  |  |  |  |
| Переписка с банком       |                                                                                                    |  |  |  |  |
| Новости банка            |                                                                                                    |  |  |  |  |
| Отделения Банка          |                                                                                                    |  |  |  |  |
| Мой сервис               |                                                                                                    |  |  |  |  |
| Обменять выгодно         |                                                                                                    |  |  |  |  |
| Совершить перевод<br>СМП |                                                                                                    |  |  |  |  |
| Подключиться к СМП       |                                                                                                    |  |  |  |  |
| Курсы валют              |                                                                                                    |  |  |  |  |